## <u>WEBツール(KUDU)操作方法</u>

### (システム構成事前登録方法)

2005年11月16日

### はじめに

今回のコネクタソンにおいて全面的に Web Tool を使用する。従来の名称が一般的な名称である ことから、最近「KUDU」と命名された(意味は不明)。

IHE - J 2005での使用は以下のようにおこなわれる。

- (1) 各社の System 構成の事前登録 ベンダー各社は、社名や担当者および参加システムの構成情報を11月末までにInternet 経由でサーバーにアクセスして登録する。ここで説明されている以外の登録・改訂作業は、 管理者にメイルにて通知し、総て管理者に依頼する必要がある。登録期限日翌日以降の システムの追加および変更(テスト対象のアクター・統合プロファイルのペア追加・変更・削 除)は出来ない。
- (2) コネクタソン当日の進行管理
   Local Lan に接続し、必要テスト項目の確認、テスト相手の探索、テスト結果の承認と進行
   状況の把握できる。また、自社および他社の System 構成の確認等はいつでもおこなえる。
   勿論、開催後は各自での変更は禁止である。必ず管理者を通しておこなうこと。
   (当日の使用の際は、参加システム以外に LapTop PC 等を用意してください)。

ここでは、(1)各社の System 構成の事前登録の操作法を述べる。

## 1. KUDUへアクセス

http://yoshiwatan.homeip..net/japan2006/

なお、コネクタソン当日は、<u>http://192.168.0.42/japan2006/</u>になる。

Log - In: "ihejuser" Passwoed: "iehj2005"

| 192.168.0.42 に接続             | <u>? x</u>   |
|------------------------------|--------------|
| ኋ−ザ−名( <u>ሠ</u> )<br>パスワ−ドዊ) | 🖸 ihejuser 💌 |
|                              |              |

注意:

- ・ K U D U の表示ページでは、ブラウザーの 「更新」ボタンと 「戻る」ボタンは使用せず、ページ左側のメニューをクリックする。
- ・ここで説明された以外の登録・改訂作業は管理者または PM(Project Manager)が行う。そのよう な修正や追加登録が必要な場合は管理者まで連絡すること(修正事項によっては、参加社全体 に影響が及ぶこともあるので、無断でKUDUからの修正操作を行わないで下さい)。
- ・本ドキュメントの画面コピーのデータは例であり実際とは異なる。
- Configuration 情報{DICOM/HL7 の割付情報(IP アドレス、Port 番号、AEタイトル)}は
   Configuration 確認期日以前は変更の可能性があるので、指定確認期日(1月23日)以降に再度
   確認が必要。
- ・LogInの会社略称、システム略称は変更できない。

## 2. 会社名の登録

| アドレス(D) [mg http://192.168.0.42/ | japan2006/     | • 予移動 リンク »<br>Japan 2006   |
|----------------------------------|----------------|-----------------------------|
| News                             |                | Ť                           |
| Workshop                         | News           | 注)タイトルは変わることがある             |
| Participation Rules              | View all power | 12/7 + 17/18 21/9 CC/1 09 0 |
| * Registration                   | view all news  |                             |
| + Configuration                  |                |                             |
| + MESA Tests                     |                |                             |
| + Connectathon                   |                |                             |
| Documentation                    |                |                             |
| 🗄 Bug Reporting                  |                |                             |
| Login;                           |                |                             |
| admin 💌<br>Possword:             | 新規会            | 社登録の場合クリック                  |
|                                  | 一社一            | 回のみ使用の事                     |
| register<br>lost password        |                | -1                          |
| e)                               | 1              |                             |

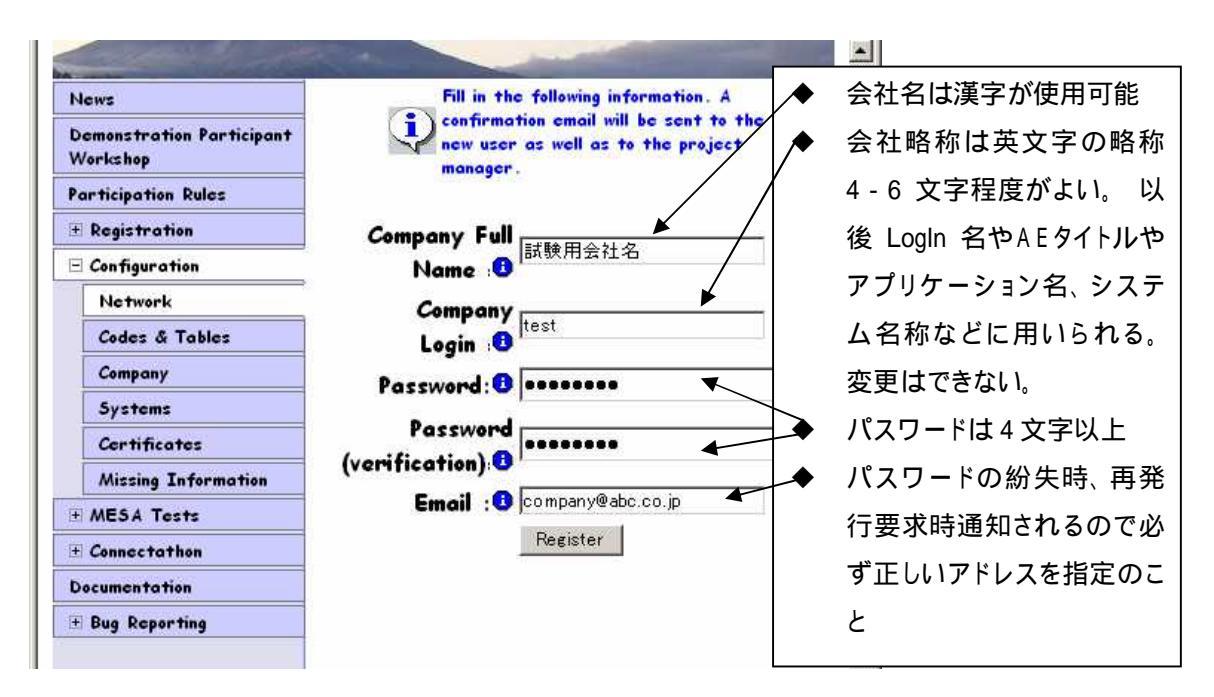

この後、設定メイルアドレスに確認のメイルが送られる。会社名が漢字の場合文字化けした表題で通知される(BUG)。メイル記載のアドレスにアクセスして確認(Confirmation)を行う。LogIn がうまくいかないときは、一度プラウザを終了後、再度 WEB アクセスをやり直すと良い。

3.Log In

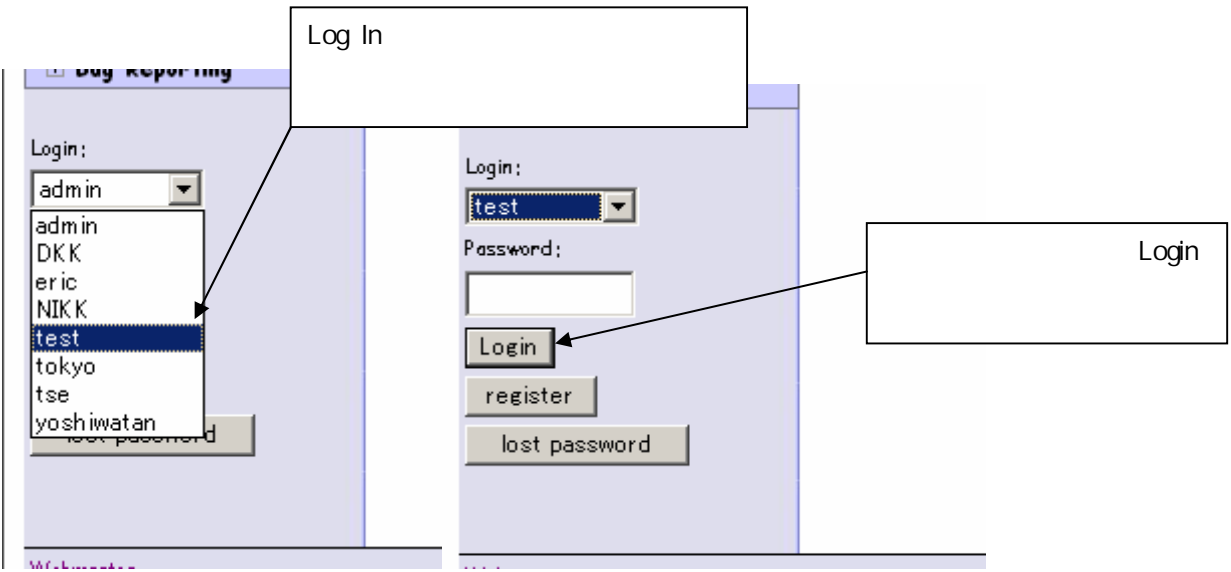

ログイン後、左側メニューの「Registration」をクリックするとページ右下に「Change Password」があるので、それをクリックして Password を変更できる。変更できるのは Registration が許可されている間だけである(11 月末日まで)。

## 4. 会社情報、連絡先および参加システムの登録

「Registration」 -> 「Company/Systems」をクリックしても入れる。

4.1会社情報

会社の情報を必要に応じて入力する(任意)。

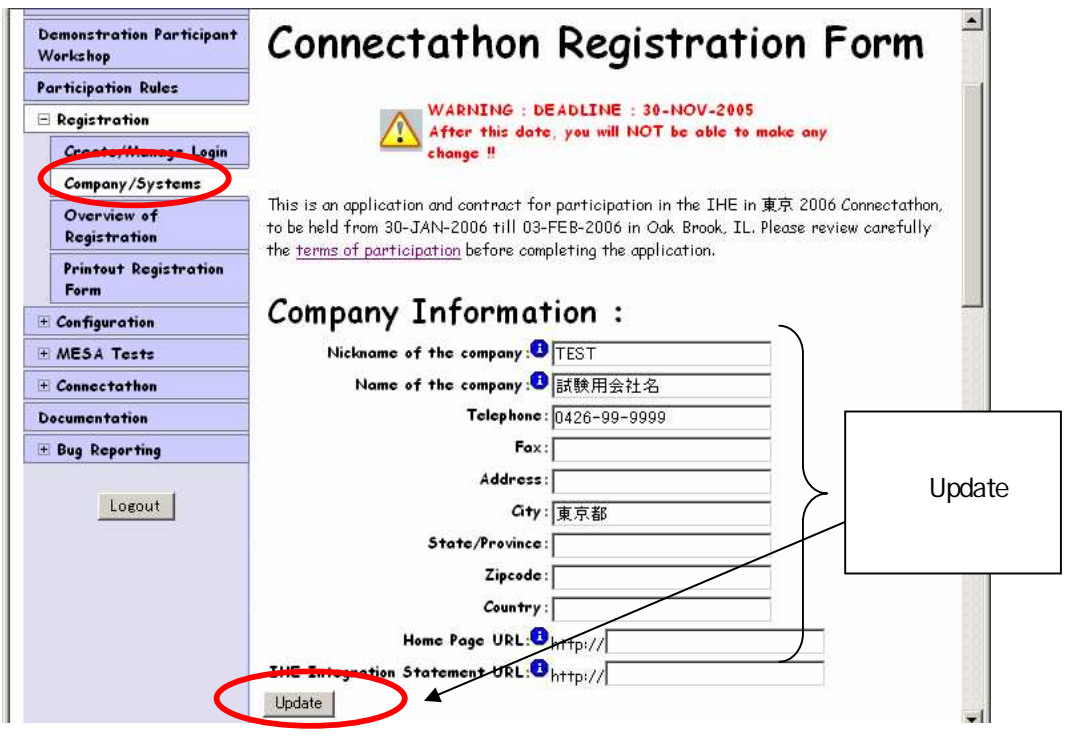

### 4.2連絡先情報

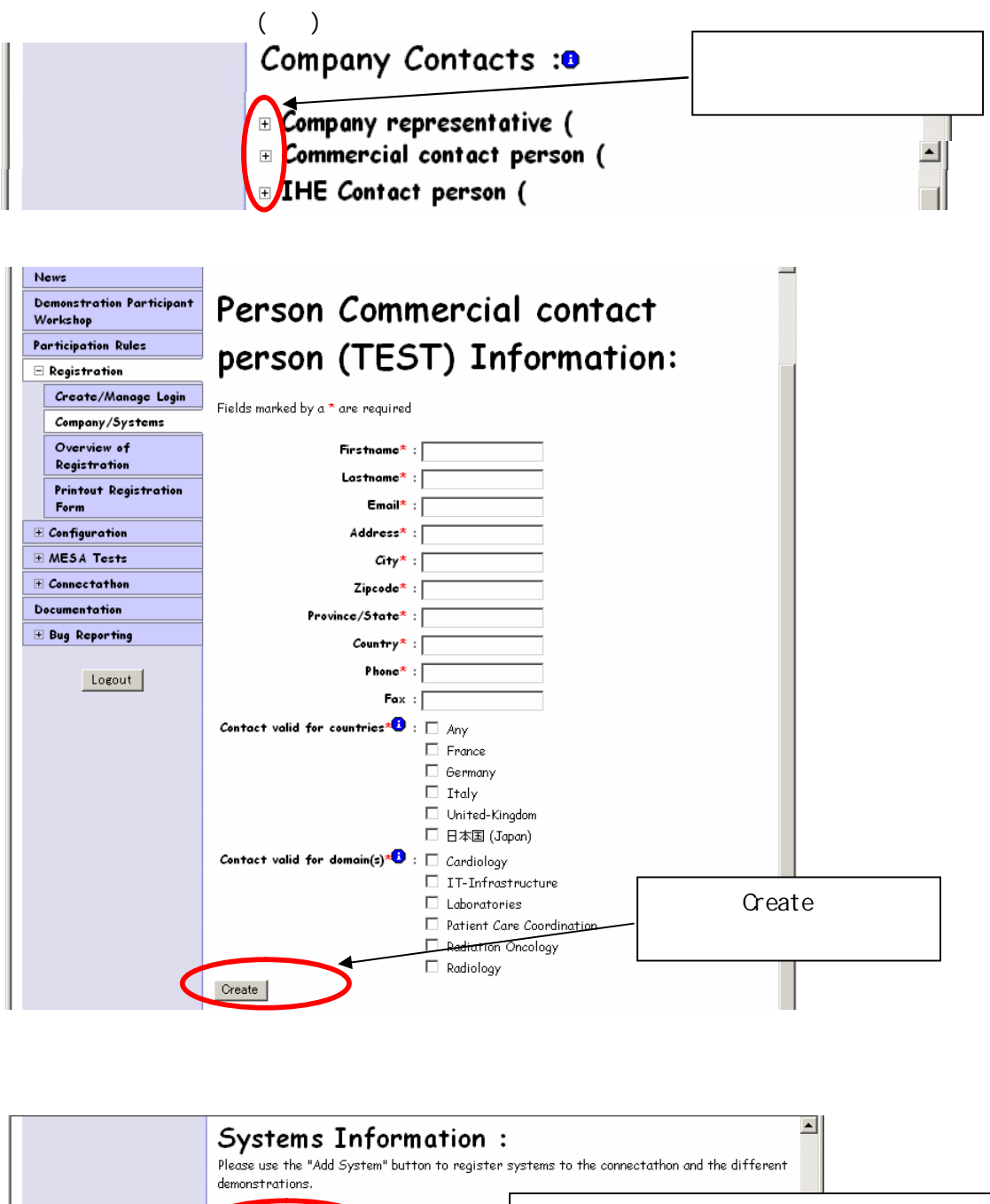

| Please use the "Add System" button to register s<br>demonstrations.  | systems to the connectathon and the different |
|----------------------------------------------------------------------|-----------------------------------------------|
| Add System                                                           | システムの新規、追加の場合クリック                             |
| <u>Webmoster</u><br>Consultation date: Sun, 13 Nov 2005 17:10:08 6MT | Company name : TEST                           |
| Last modified: Sun, 13 Nov 2005 16:37:24 GMT                         | ログイン状態は、画面右下に表示                               |
| ê l                                                                  |                                               |

「System Keyword」のプルダウンから登録しようとするシステムに最適な名称を選択する。システムによって複数アクターを有する場合は代表的な機能で選択する。

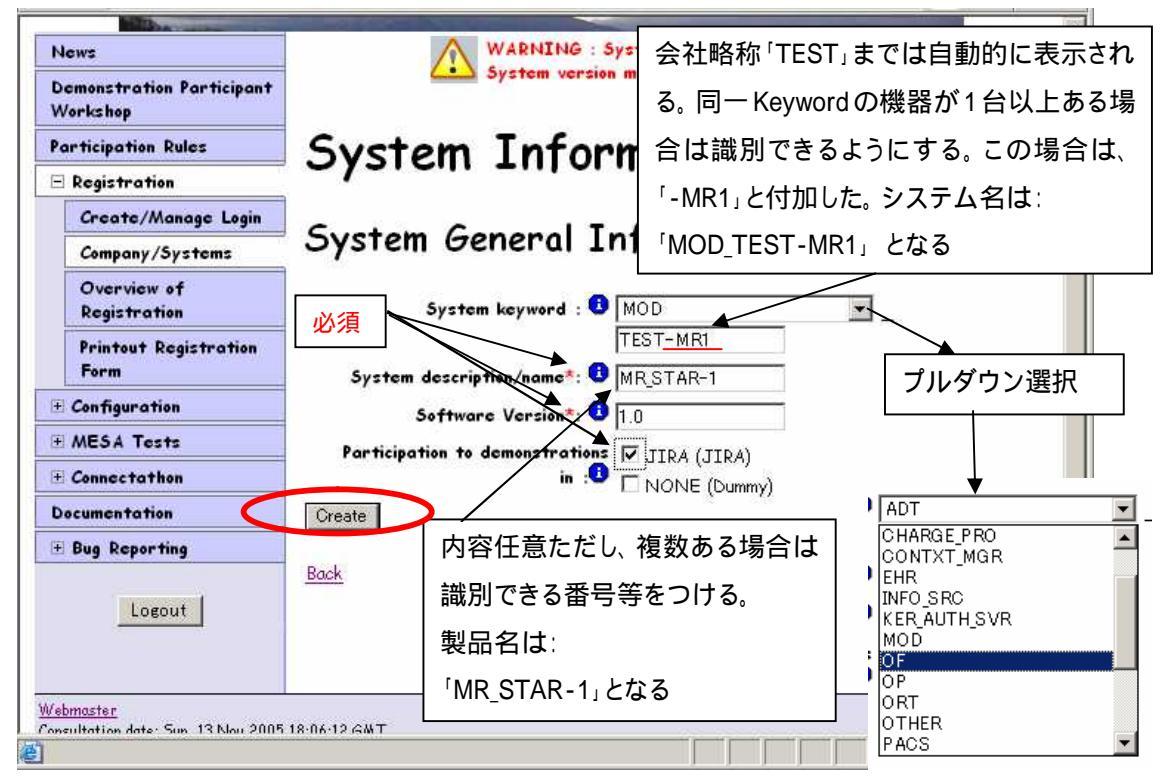

入力後「Create」をクリックする。以下システム構成の登録画面が表示される。

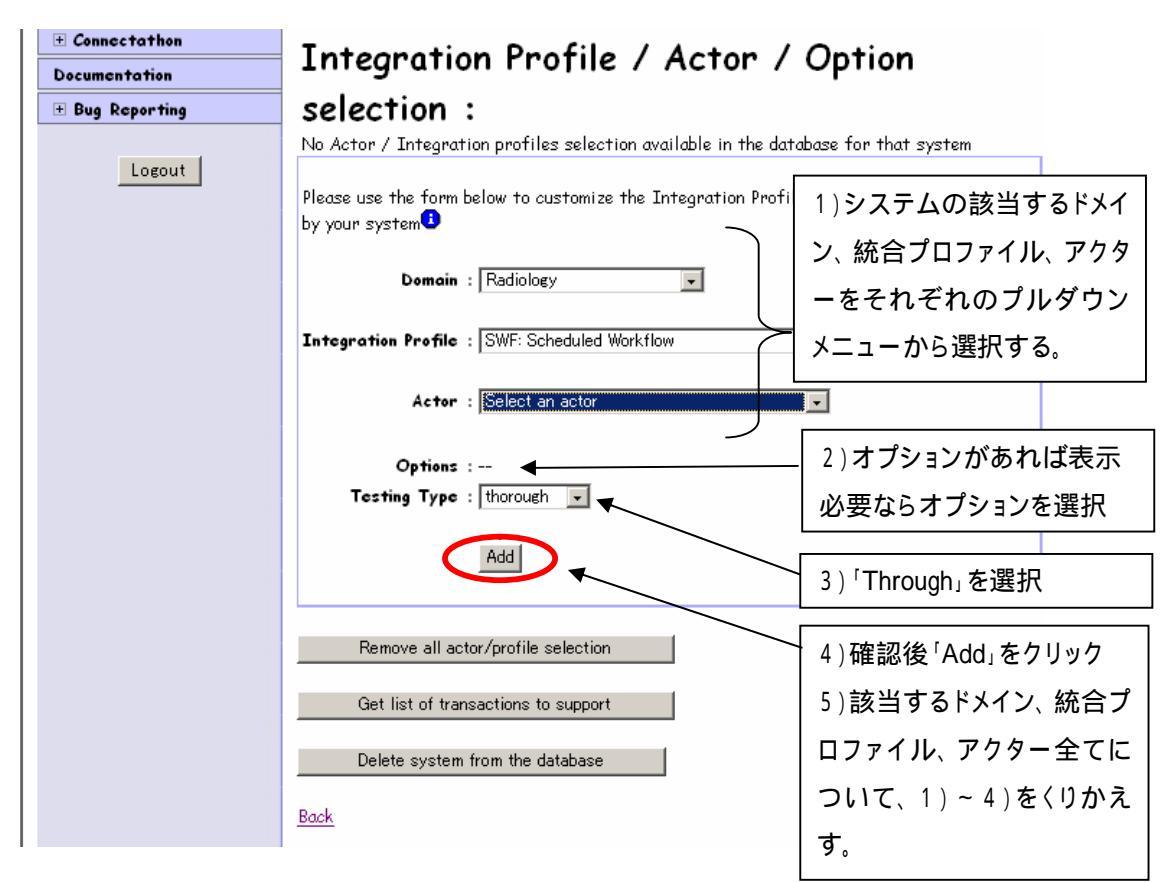

以下のようにリストが作成される。

|   | Integration Profile                                                  | Actor                   | Options Implemented                   | Testing                 |
|---|----------------------------------------------------------------------|-------------------------|---------------------------------------|-------------------------|
|   | Patient Information                                                  | Acquisition             |                                       | Type<br>thorough C      |
|   | Scheduled Workflow (SWF) :                                           | Acquisition<br>Modality | Patient Based Worklist<br>Query       | thorough S              |
|   | Please use the form below to c<br>by your system<br>Domain : Radiolo | ustomize the In<br>ey   | regration Protile / Actor / C<br>項目を削 | iption supported<br>除する |
|   | Integration Profile : PIR: Pat                                       | tient Information       | Reconciliation                        | ¥                       |
|   | Actor : Acquisi                                                      | tion Modality           |                                       |                         |
|   | Options : None 🗸                                                     | 3                       |                                       |                         |
|   | Testing Type : thoroug                                               | h 💽                     | 週且、八                                  | 谷を唯認、 編集 9<br>          |
| ( | Get list of transactions t<br>Delete system from the o               | o support<br>database   | 」<br>                                 | 戻る                      |
|   | >                                                                    | ステム名                    |                                       |                         |
|   | Systems Infor                                                        | mation                  | :                                     |                         |
|   | Please use the "Add System" b<br>different demonstrations.           | uttor to registo        | er systems to the connectat           | hon and the             |
|   | System 1 : MOD                                                       | _TEST-M                 | R1 : MR_STAR-1                        | $\triangleright$        |
|   |                                                                      |                         |                                       |                         |
|   | (Connectathon only                                                   | system)                 |                                       |                         |

## 5.システム情報の確認と変更

「Registration」->「Overview of Registration」画面で登録情報の概要表示される。

システムと統合プロファイル/アクターの関係を確認する。

| Registration Summary -                                                                                                    | Microsoft Internet Explorer |         |        |     |    |             |     |           |          |         |             |       |        |          |
|----------------------------------------------------------------------------------------------------|-----------------------------|---------|--------|-----|----|-------------|-----|-----------|----------|---------|-------------|-------|--------|----------|
| ファイル(E) 編集(E) 表示(⊻)                                                                                                    | お気に入り(合) ツール(① ヘルプ(日)       |         |        |     |    |             |     |           |          | 🥰 _A A  | 9 🥮 🦉 🧸     | • 🗣 💪 | KANA I | <u></u>  |
| 3 戻る • 🕥 • 💌 📓                                                                                                    | 🕜 🔎 検索 🤺 お気に入り 🎸            | ð 🔗 🎍   |        |     | 1  | <b>à</b> ª- | Ø 🖻 |           |          |         |             |       |        |          |
| 🕐 FL X 20 🕘 http://yoshiwatan.home.jp.net/ipapa2006/registered_profiles.php. 💌 🔁 1840 92                                                                                                    |                             |         |        |     |    |             |     |           |          | 移動 リンク  |             |       |        |          |
| Demonstration         Company Registration Summary           Participant         Workshop           This page summarises for each systems, the actors and profiles you have registered to participate to the ne: |                             |         |        |     |    |             |     |           | the next | connect | tathon.     |       |        |          |
| Participation Rules                                                                                                    | Company                     | System  | Actors | CPI | FD | KIN         | NMI | PDI       | PGP      | PTP     | <b>BW</b> E | SEC   | SINP   | SWF      |
| • Registration<br>• Configuration                                                                                                    | 大日本検査機器製造株式 会社              | DK-CR1  | MOD    |     |    |             |     |           | ×        | ×       |             | ×     |        | ×        |
| ■ MESA Tests                                                                                                    |                             |         | РМС    |     |    |             |     | ×         |          |         |             |       |        |          |
| 🗉 Connectathon                                                                                                    |                             |         | 5N     |     |    |             |     |           |          |         |             | Х     |        |          |
| Documentation                                                                                                    |                             | DK-PACS | IW     |     | X  | X           | X   |           | X        | ×       | Х           | ×     |        | ×        |
| • Bug Reporting                                                                                                    |                             |         | PPSM   |     |    |             |     |           | X        | Х       |             |       |        | ×        |
| Logout                                                                                                    |                             |         | RM     |     |    |             |     |           |          | X       | X           | X     |        | <u> </u> |
|                                                                                                    |                             | NV Wet  | SN     | V   | V  | ~           |     |           |          |         | <u> </u>    | X     |        | ~        |
|                                                                                                    |                             | DK-WSI  | 10     | X   | X  | X           | X   | <u>v.</u> | -        |         | -           | X     |        | ~        |
|                                                                                                    |                             |         | 10     | X   | X  | X           | X   | h         |          |         |             | X     |        | X        |
|                                                                                                    |                             | DK-W52  | RC     |     |    |             |     | -         |          |         | X           |       | X      |          |
|                                                                                                    | 3 B                         |         | RRD    |     |    |             |     |           |          |         | X           |       | X      |          |
|                                                                                                    |                             |         |        |     |    |             |     |           |          |         |             |       |        |          |
| 🔊 ページが表示されました                                                                                                    |                             |         |        |     |    |             |     |           |          |         |             |       | 128-   | ネット      |

システムのアクター・統合プロファイルの 組み合わせの変更は、「Registration」->

「Company/Systems」から以下を表示させる。

Systems Information : Please use the "Add System" button to register systems to the connectathon and the different demonstrations. System 1 : MOD\_TEST-MR1 : MR\_STAR-1 (Connectathon only system) System 2 : OF\_TEST : TSmart-RIS (Connectathon only system) Add System

この該当システムのプラス記号 <sup>1</sup> をクリックし確認する。変更は「<u>Edit」</u>をクリックし4.3参加するシ ステムの登録の直後の「System Information」画面に移る。

| of Actor and Integration Pro                  | files Supported                       | 1:                                   |              |
|-----------------------------------------------|---------------------------------------|--------------------------------------|--------------|
| Integration Profile                           | Actor                                 | Options Implemented                  | Testing Type |
| Patient Information Reconciliation<br>(PIR) : | Acquisition<br>Modality               |                                      | thorough     |
| Scheduled Workflow (SWF) :                    | <u>Acquisition</u><br><u>Modality</u> | ,<br>Patient Based Worklist<br>Query | thorough     |

## 6.コンフィグレーションの確認と変更

「Configuration」->「Company」を選択する。

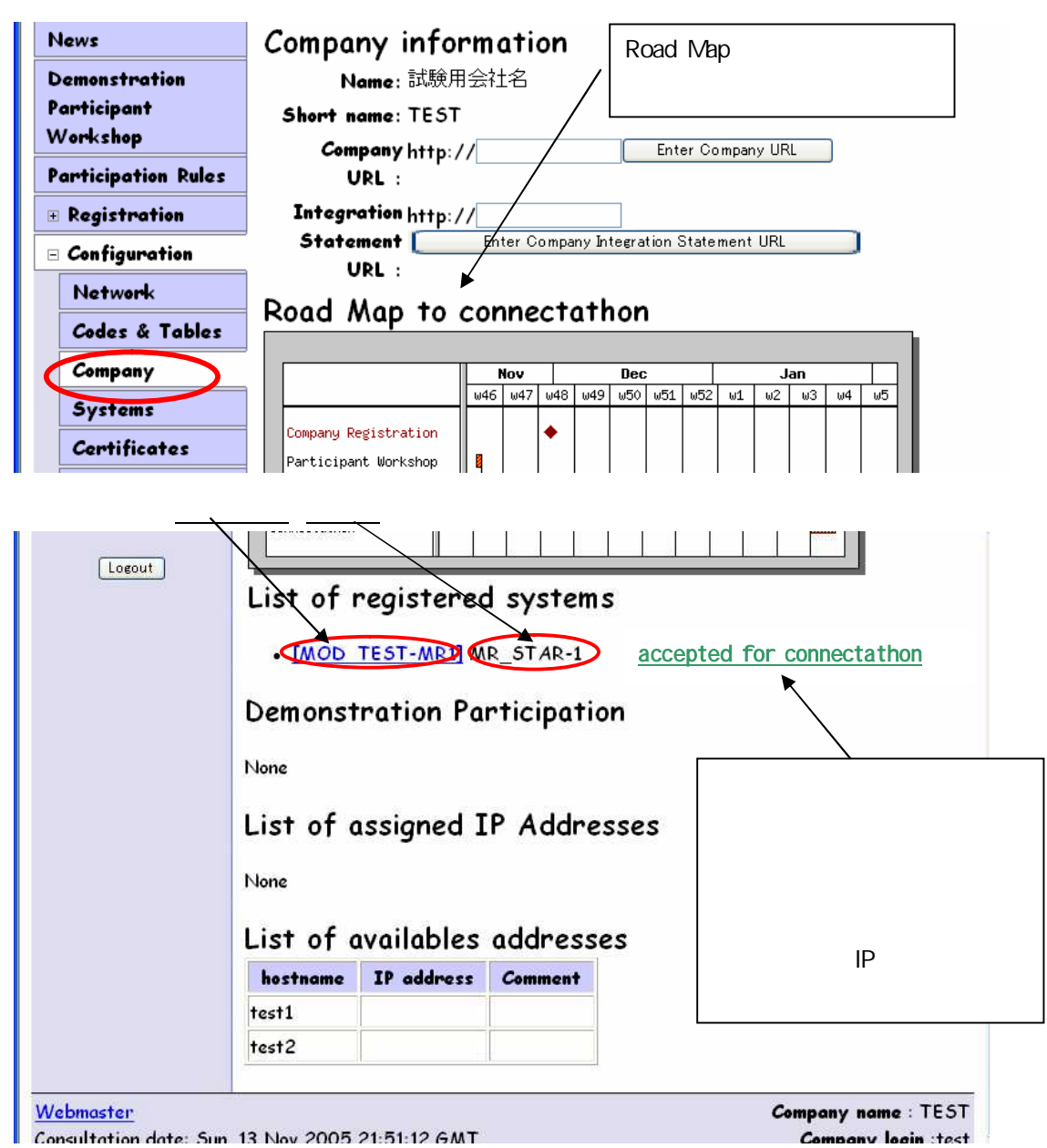

上記画面で「システム名」をクリック、または「Configuration」 - >「System」 - >「Select system」

で<u>該当製品名</u>を選択して下記を表示する。

| Demonstration<br>Participant          | System Information                                                                                                    |                           |                                               |                                            |  |  |  |  |  |
|---------------------------------------|----------------------------------------------------------------------------------------------------|---------------------------|-----------------------------------------------|--------------------------------------------|--|--|--|--|--|
| Workshop                              | Select system : MR_STAR-1                                                                                                    |                           | <sup>r</sup> Change                           | をクリックしないこと                                 |  |  |  |  |  |
| Participation Rules<br>• Registration | System general information                                                                                                    | n for MR_STA              | R-1 ここの情                                      | 報は今回使用しない                                  |  |  |  |  |  |
| 🗉 Configuration                       | • Max Charge Current : 5 Amp. Change                                                                                                    |                           |                                               |                                            |  |  |  |  |  |
| Network                               | Please count the overall current neede                                                                                                    | ed for your system inclu  | ding extra laptops and devid                  | es                                         |  |  |  |  |  |
| Codes & Tables                        | <ul> <li>voltage : ASSUMED TO BE 120 Volt 60 Hz Change</li> <li>Number of persons (chairs) in front of system during connectation : 1 Change</li> </ul> |                           |                                               |                                            |  |  |  |  |  |
| Company                               | This information will give us an hint on the space needed for each of your systems at the connectathon. Please note t                                   |                           |                                               |                                            |  |  |  |  |  |
| Systems                               | not be closed to each other during the                                                                                                    | e connectathon. Please de | o not forget to register the                  | participants to the connec                 |  |  |  |  |  |
| Certificates                          | <ul> <li>tollowing <u>link</u></li> <li>Number of extra IP addresses (for la</li> </ul>                                                                 | uptops) needed : 0 Chan   | ge                                            |                                            |  |  |  |  |  |
| Missing<br>Information                | Count only the IP addresses required configuration' section.                                                                                            | for sniffers, laptops. T  | he IP addresses for the syst                  | ems under test are specifi                 |  |  |  |  |  |
| · MESA Tests                          | • Volume of storage needed : 0 m3 (use                                                                                                    | '.' as decimal symbol) [  | 🐏 コンフィグレーシ                                    | /ョンの確認が終わっ                                 |  |  |  |  |  |
| 🗉 Connectathon                        | Please take into account that you can                                                                                                    | place small boxes in the  | リーズハカハトキティ                                    | thz                                        |  |  |  |  |  |
| Documentation                         | List of Actor and Integration Profile                                                                                                    | es Supported :            | CIAICRA                                       | 2160                                       |  |  |  |  |  |
| • Bug Reporting                       | Integration Profile                                                                                                    | Actor                     | Options Implemented                           | Testing Type                               |  |  |  |  |  |
| Logout                                | Patient Information Reconciliation (PIR) :                                                                                                    | Acquisition Modality      |                                               | thorough                                   |  |  |  |  |  |
|                                       | Scheduled Workflow (SWF) :                                                                                                    | Acquisition Modality ,    | ntient Based Worklist Quer                    | thorough                                   |  |  |  |  |  |
|                                       |                                                                                                    |                           |                                               | y •                                        |  |  |  |  |  |
| 確認のた                                  | System Configuration                                                                                                    | D TO BE CON               | FIRMED BEFORE                                 | 23-JAN-2006                                |  |  |  |  |  |
| 確認のた<br>め、ここを                         | System Configuration NEE                                                                                                    | D TO BE CON               | FIRMED BEFORE                                 | 23-JAN-2006                                |  |  |  |  |  |
| 確認のた<br>め、ここを<br>クリックす                | System Configuration NEE<br>No Dicom Configuration Available<br>Add Missing Dicom Configuration                                                         | D TO BE CON               | FIRMED BEFORE<br>初回は以下のよう<br>No Dicom Configu | 23-JAN-2006<br>に表示される<br>uration Available |  |  |  |  |  |
| 確認のた<br>め、ここを<br>クリックす<br>る           | System Configuration NEE<br>No Dicom Configuration Available<br>Add Missing Dicom Configuration<br>IHE Transactions to be sup                           | D TO BE CON               | FIRMED BEFORE<br>初回は以下のよう<br>No Dicom Configu | 23-JAN-2006<br>こ表示される<br>uration Available |  |  |  |  |  |
| 確認のた<br>め、ここを<br>クリックす<br>る           | System Configuration NEE<br>No Dicom Configuration Available<br>Add Missing Dicom Configuration<br>IHE Transactions to be sup<br># Actor Name Tra       | D TO BE CON               | FIRMED BEFORE<br>初回は以下のよう<br>No Dicom Configu | 23-JAN-2006<br>こ表示される<br>uration Available |  |  |  |  |  |

初回の表示では前図のように「Add Missing Dicom Configuration」または「Add Missing HL7 Configuration」が表示され、それをクリックするとポート番号やAEタイトルが表示される。そのまま、 再度メニューの「System」をクリックすると、以後 以下のように表示される。

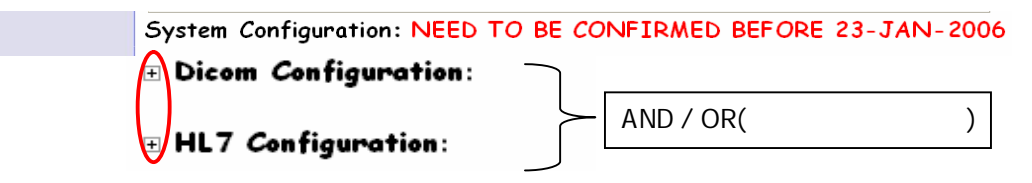

プラス記号 <sup>
●</sup> をクリックするとポート番号やAEタイトルが表示されるので確認する。システムによっては、"Dicom Configuration"あるいは、"HL7 Configuration"のみ表示される。

# 6.1 Dimcom Configuration 表示(AEタイトル・ポート番号を確認と修正) この割付は自動的におこなわれており、不都合な場合もあるので必ず確認する。

特に、AE-TitleはDICOM仕様で制限されており、自動的にトランケイトされる。

また、同一ホスト内での PORT 番号の割付はHL7側も含めて確認する。

#### Dicom Configuration:

| Hostname | Description : DICOM AE Title<br>(Port)    | Actor<br>concerned   | Last Updated           | Confirmed |
|----------|-------------------------------------------|----------------------|------------------------|-----------|
| test2    | MPPS-SCP: OF_TEST(2250)                   | OF                   | 2005-11-14<br>00:53:44 | No        |
| <br>A    | MWL-SCP: OF_TEST(2250)                    | OF<br>B              | 2005-11-14<br>00:53:44 | No        |
| Valida   | ite Dicom configuration as displayed here | Edit Dicom configura | tion                   |           |
| Add Miss | ing Dicom Configuration                   |                      |                        |           |

Hostname は「会社略称」+連番、AE タイトルはシステム名が用いられている。確認のうえ、OK であれば Aのボタン、修正が必要であれば、Bのボタンをクリックする。

Select system : TSmart-RIS 💌

# System Dicom Configuration: OF\_TEST

The following configuration parameters where assigned automatically to your system. Please update them as necessary and contact the project manager in case you need assistance.

It is essential that all this information shall be verified and confirmed by your company before 23-JAN-2006

| Hostname | Description : DICOM AE<br>Title (Port) | Actor<br>concerned | Confirmed |         | Last updated           | Action      |
|----------|----------------------------------------|--------------------|-----------|---------|------------------------|-------------|
| test2    | MPPS-SCP : OF_TEST(2250)               | OF                 |           | <b></b> | 2005-11-14<br>00:53:44 | <b>1</b> 00 |
|          | MWL-SCP: OF_TEST(2250)                 | OF                 | С         | ø       | 2005-11-14<br>00:53:44 | <b>9</b> 82 |

いずれの場合も上図のような一覧表が表示される。但しC欄「Confirmed」の中はAの場合は総て チェック済み、Bの場合は、チェック無になっている。

Aの場合は、変更が必要ない場合なので、このまま画面左側メニューの「Systems」をクリックし、6.2

HL7 Configuration 表示(ポート番号を確認・修正)に移る。

Bの場合は、修正したいラインの鉛筆マークをクリックして修正画面(下図)を表示させる。

| Select system : T | 「Smart-RIS 💌                               |
|-------------------|--------------------------------------------|
| Edition of syste  | em configuration                           |
| Hostname 💶 :      | test2                                      |
| Actor 😃 :         | Department System Scheduler/Order Filler 💌 |
| Dicom Informat    | tion                                       |
| Description :     | MWL-SCP 🔽 🌔                                |
| dicom_port 💶 :    | 2250                                       |
| AE Title 🛚 :      | OF_TEST                                    |
|                   | Submit Cancel                              |

ここで、通常 DICOM Port 番号や AE Title が矛盾のないように変更する。また、Host Name を追加する 場合はプルダウンから(available)の表示のあるもの選択する(各社 10 まで割付可能)。修正後 「Submit」ボタンをクリックし終了する。

修正が必要な行分上記を繰り返する。

総ての修正がすんだら、C欄「Confirmed」を総てクリックし「チェックマーク」をつける。

その後、画面左側の「Systems」をクリックし、2) HL7 Configuration に移る。

### 6.2 HL7 Configuration 表示(ポート番号を確認・修正)

### この割付は自動的におこなわれており、不都合な場合もあるので必ず確認する。

また、同一ホスト内での PORT 番号の割付は DICOM 側も含めて確認する。

| 1 | HL7 Confi  | iguration:                           |                        |                    |                        |           |
|---|------------|--------------------------------------|------------------------|--------------------|------------------------|-----------|
|   | Hostname   | HL7 Application /<br>Facility (Port) | Assigning<br>Authority | Actor<br>concerned | Last Updated           | Confirmed |
|   | test2      | OF_TEST / TEST (2200)                | TEOF                   | OF                 | 2005-11-14<br>00:53:57 | No        |
|   | Validati   | e HL7 configuration as displayed her |                        |                    |                        |           |
|   | Add Missin | e HL7 Configuration                  |                        |                    |                        |           |

確認のうえ、OKであれば Aのボタン、修正が必要であれば、Bのボタンをクリックする。 次のように表示される。 Select system : TSmart-RIS 💌

# System HL7 Configuration: OF\_TEST

The following configuration parameters where assigned automatically to your system. Please update them as necessary and contact the project manager in case you need assistance.

It is essential that all this information shall be verified and confirmed by your company before 23-JAN-2006

| Hostname | HL7 Application /<br>Facility (Port) | Assigning<br>Authority | Actor<br>concerned | Confirmed | Last<br>updated        | Action      |
|----------|--------------------------------------|------------------------|--------------------|-----------|------------------------|-------------|
| test2    | OF_TEST / TEST<br>(2200)             | TEOF                   | OF                 | c         | 2005-11-14<br>00:53:57 | <b>10</b> 1 |

DICOM の場合と同様に、いずれの場合も上図のような一覧表が表示される。但しC欄「Confirmed」 の中は 前頁Aの場合は総てチェック済み、同じ〈Bの場合は、チェック無になっている。 Aの場合は、変更が必要ない場合なので、このまま画面左側メニューの「Systems」をクリックし、 6.コンフィグレーションの確認と変更の最初に戻る。Bの場合は、修正したいラインの鉛筆マークを クリックして修正画面(下図)を表示させる。

Select system : TSmart-RIS 

Edition of system configuration

Hostname : test2

Actor : Department System Scheduler/Order Filler

HL7 Information

Port In : 2200

Port Out : 0

Sending/receiving application (table HL7 0361) : OF\_TEST

Sending/receiving facility (table HL7 0362) : TEST

Assigning Authority (table HL7 0363) : TEOF

Submit Cancel

ここで、通常 Port 番号が矛盾のないように変更する。また、Host Name を追加する場合はプルダウンから(available)の表示のあるもの選択する(各社 10まで割付可能)。修正後「Submit」ボタンをクリックし 終了する。

修正が必要な行分上記を繰り返する。

総ての修正がすんだら、C欄「Confirmed」を総てクリックし「チェックマーク」をつける。

その後、画面左側の「Systems」をクリックし6.コンフィグレーションの確認と変更の最初に戻る。このとき、ページ中ほどに"System Configuration : CONFIRMED "となっていることを確認する。なっていないときは、チェック忘れが、DICO / HL7 Configuration にある。

この作業を、登録したシステム分繰り返せば終了である。

## 付録) 他社システム情報の参照方法

「Configuration」->「Network」を選択、"download"をクリックするとIPアドレスとホストネームの一覧表が 表が表示される。

| Demonstration<br>Participant<br>Workshop | Connectathon Net                     | working                                                       | Information:         |  |  |  |
|------------------------------------------|--------------------------------------|---------------------------------------------------------------|----------------------|--|--|--|
| Participation Rules                      | are behind a firewall and CAN NOT be |                                                               |                      |  |  |  |
| 🗉 Registration                           | accessed before the connectathon !!  |                                                               |                      |  |  |  |
| 🗆 Configuration                          | network configurat                   | ion information                                               |                      |  |  |  |
| Network                                  | Host File                            | download                                                      |                      |  |  |  |
| Codes & Tables                           | Netmask :                            |                                                               |                      |  |  |  |
| Company                                  | DHCP :                               |                                                               |                      |  |  |  |
| Guntany                                  | DNS1:                                |                                                               | 7                    |  |  |  |
| Systems                                  | DN52 :                               |                                                               |                      |  |  |  |
| Certificates                             | Gateway :                            | x.x.x.x                                                       |                      |  |  |  |
| Missing                                  | Domain name :                        |                                                               |                      |  |  |  |
| Information                              | NTP Server :                         | x.x.x.x                                                       |                      |  |  |  |
| MESA Tests                               | SMTP Server (for XDS Offline) :      |                                                               | 今回使用せず               |  |  |  |
| 🗉 Connectathon                           | POP3 Server (for XDS Offline) :      | -                                                             |                      |  |  |  |
| Documentation                            | Webmail Server (for XDS Offline)     | click here                                                    |                      |  |  |  |
| • Bug Reporting                          | Kerberos server :                    | x.x.x.x                                                       |                      |  |  |  |
| 0                                        | Kerberos Realm :                     | x.y                                                           |                      |  |  |  |
| Logout                                   | Personal White Pages :               |                                                               | )                    |  |  |  |
|                                          | Central Archive :                    | Hostname : cent<br>AETITLE: CEN<br>IP: x.x.x.x<br>Port : zzzz | ral<br>TR <i>A</i> L |  |  |  |
|                                          | Teamspeak :                          | Hostname : team                                               | nspeak (x.x.x.x)     |  |  |  |

# <u>ホストネームの一覧表</u>

The corresponding host file can be downloaded from <u>here</u>

10.1.2.1 nikk1 10.1.2.2 nikk2 10.1.2.3 nikk3 10.1.2.4 nikk4 10.1.2.5 tokyo0 10.1.2.6 tokyo1 10.1.2.7 tokyo2 10.1.2.8 tokyo3 10.1.2.9 dkk1 10.1.2.10 dkk2 "here"をクリックするとhost file がダウンロードできる。Hosts ファイルにコピーすれば手入力の必要がない。

再度「Configuration」->「Network」を選択する。ページ中ほどに DICOM システムのコンフィグレーション が表示される。HL7 システムのコンフィグレーションも同ページの後半に表示される。

システム DICOM のコンフィグレーション

| Mahsa              | mice Configuration  |                  |                |          |      |            |                 |          |
|--------------------|---------------------|------------------|----------------|----------|------|------------|-----------------|----------|
| • <u>vvebse</u>    | rvice configuration | <u>181</u><br>76 |                |          |      |            |                 |          |
| PPS-SCP<br>PPS-SCU | ^                   |                  |                |          |      |            |                 |          |
| ∦L-SCP<br>∦L-SCU   | Show S              | elected Services | Show All Se    | ervices  |      |            |                 |          |
|                    |                     |                  |                |          |      |            |                 |          |
| Company            | System              | Hostname         | <u>Service</u> | AE Title | Port | Actor      | Last<br>updated | Approved |
|                    |                     | 11110 (1110)     |                |          |      | 11000300-0 | 2005-11-        |          |
|                    | MOD_DKK ()          | dkk3             | MPPS-SCU       | MOD_DKK  |      | MOD        | 13<br>14:34:59  | Yes      |
|                    | 2<br>1<br>1         | -                | 81             |          |      |            | 2005-11-        |          |
|                    | MOD_DKK ()          |                  | MWL-SCU        | MOD_DKK  |      | MOD        | 13<br>14:34:59  | Yes      |
|                    |                     |                  |                |          |      |            | 2005-11-        |          |
|                    | MOD_DKK ()          |                  | Storage-SCU    | MOD_DKK  |      | MOD        | 13<br>14:34:59  | Yes      |
|                    |                     |                  |                |          |      |            |                 |          |

## システム HL7 のコンフィグレーション \_\_\_\_\_

|                                                                                    | <sup>r</sup> Configuration 」 - > <sup>r</sup> System 」 - > System |  |
|------------------------------------------------------------------------------------|-------------------------------------------------------------------|--|
|                                                                                    | Information 選択 で                                                  |  |
| Systems HL7 Configuration:                                                         | "System Configuration : CONFIRMED "しているもの                         |  |
| <ul> <li><u>Dicom Configuration:</u></li> <li>WebService Configuration:</li> </ul> | は"Yes"となっている。                                                     |  |

| <u>Company</u> | System   | Hostname | Application  | <u>Facility</u> | Port | Actor | Authority | Last<br>updated        | Approved |
|----------------|----------|----------|--------------|-----------------|------|-------|-----------|------------------------|----------|
|                | ADT_NIKK | nikk3    |              | NIKK            | 2100 | ADT   | NIAD      | 2005-09-30<br>16:52:56 | Yes      |
|                | ADT_NIKK |          |              | NIKK            | 2100 | OP    | NIAD      | 2005-09-30<br>16:52:56 | Yes      |
|                | ADT_NIKK |          | ADT_NIKK_TLS | NIKK            | 2110 | ADT   | NIAD      | 2005-09-30<br>16:52:56 | Yes      |
|                | ADT_NIKK |          | ADT_NIKK_TLS | NIKK            | 2110 | OP    | NIAD      | 2005-09-30<br>16:52:56 | Yes      |
|                | OF_NIKK  | nikk2    | OF_NIKK      | NIKK            | 2200 | OF    | NIOF      | 2005-09-30<br>17:02:17 | Yes      |